## Matrícula e Exclusão de Matrícula

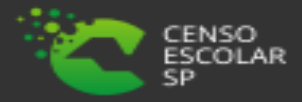

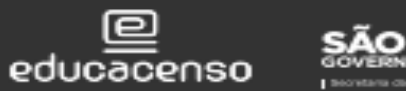

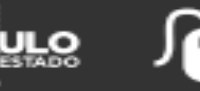

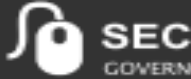

SECRETARIA ESCOLAR DIGITAL COVERNO DO ESTADO DE SÃO PAULO

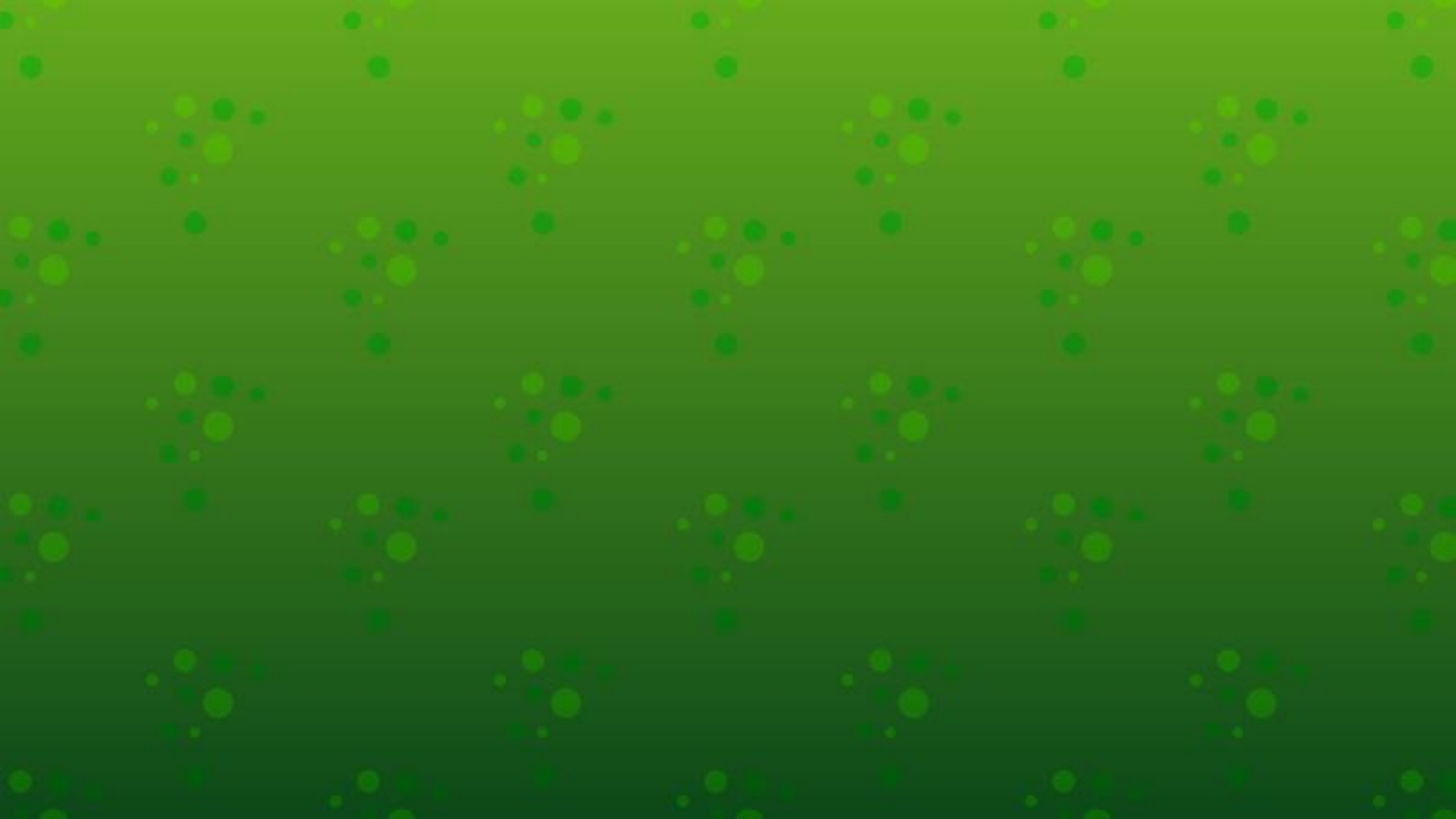

## Sumário

| Perfis                        | 4  |
|-------------------------------|----|
| Inscrição                     | 5  |
| Inscrição Sem RA              | 7  |
| Inscrição Com RA              | 13 |
| Caminho para o Menu Matrícula | 19 |
| Escolha o Tipo de Pesquisa    | 20 |
| Realizar a Matrícula do Aluno | 25 |
| Exclusão de Matrícula         | 28 |
| Dúvidas e Solicitações        | 32 |

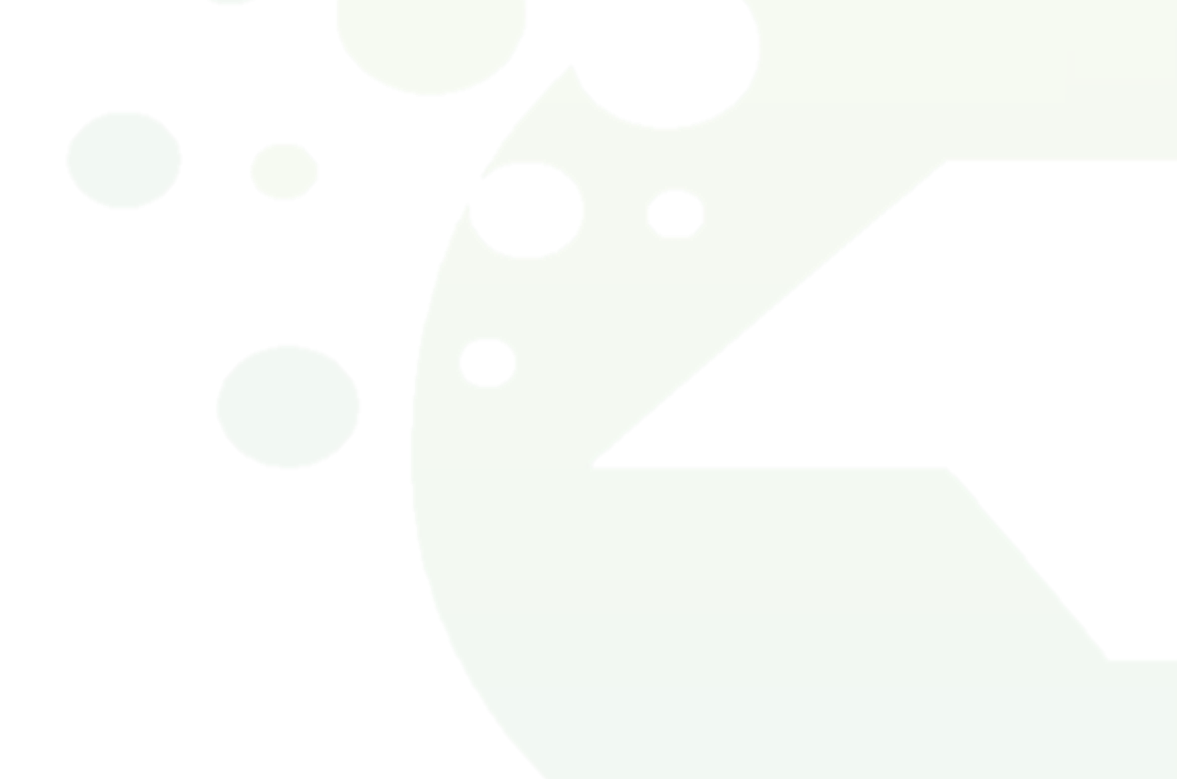

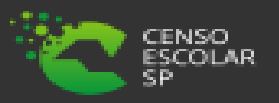

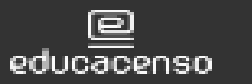

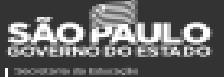

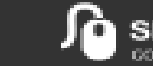

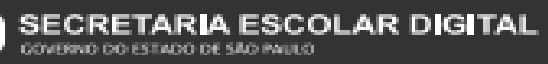

## PERFIS

A matrícula e a exclusão da matrícula estão disponíveis para os seguintes perfis:

| PERFIL                                               | QUEM UTILIZA                      | REDE DE ENSINO     |
|------------------------------------------------------|-----------------------------------|--------------------|
| Agente de Organização Escolar                        | Escola                            | Rede Estadual      |
| GOE                                                  | Escola                            | Rede Estadual      |
| Diretor de Escola                                    | Escola                            | Rede Estadual      |
| Vice-Diretor de Escola                               | Escola                            | Rede Estadual      |
| CIE                                                  | Diretoria de Ensino               | Rede Estadual      |
| CIE - Diretor(a)                                     | Diretoria de Ensino               | Rede Estadual      |
| CIE - NRM                                            | Diretoria de Ensino               | Rede Estadual      |
| CIE - NRM - Diretor(a)                               | Diretoria de Ensino               | Rede Estadual      |
| Secretário - Outras Redes                            | Escola                            | Rede Municipal     |
| Diretor - Outras Redes                               | Escola                            | Rede Municipal     |
| P.M Informações Educacionais                         | Secretaria Municipal de Educação  | Rede Municipal     |
| P.M Informações Educacionais – Diretor               | Secretaria Municipal de Educação  | Rede Municipal     |
| D.R.E - Informações Educacionais                     | Secretaria Municipal de Educação  | Rede Municipal     |
| D.R.E - Informações Educacionais – Diretor           | Secretaria Municipal de Educação  | Rede Municipal     |
| Secretário - Outras Redes                            | Escola                            | Rede Privada       |
| Diretor - Outras Redes                               | Escola                            | Rede Privada       |
| Supervisão – Outras Redes - Informações Educacionais | Escola                            | Rede Privada       |
| Secretário - Outras Redes                            | Escola                            | Centro Paula Souza |
| Diretor - Outras Redes                               | Escola                            | Centro Paula Souza |
| Centro Paula Souza - Informações Educacionais        | Órgão Gestor - Centro Paula Souza | Centro Paula Souza |
| Escola Federal                                       | Escola                            | Rede Federal       |

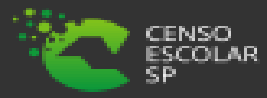

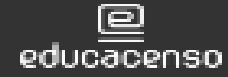

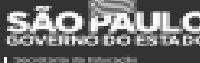

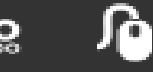

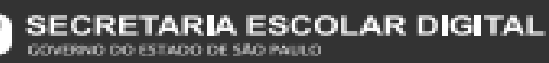

Para alunos fora da <u>rede estadual</u> e <u>municipal</u>, para que seja realizada a matrícula do aluno, é necessário antes que este tenha uma inscrição cadastrada, para isso é necessário acessar o caminho a seguir:

 ✓ Início > Gestão Escolar > Cadastro de Alunos > Inscrição > Inscrição – Matrícula Antecipada e CEEJA

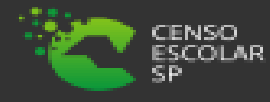

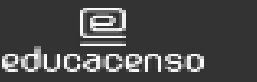

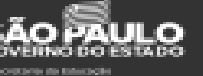

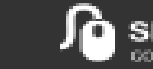

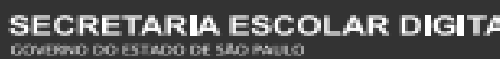

## Inscrição

Início » Gestão Escolar » Cadastro de Alunos » Inscrição » Inscrição - Matrícula Antecipada e CEEJA

| Q Acesso rápido                              | Inscrição de Alunos  | - Pro   | grama de Ma             | trícula                 |
|----------------------------------------------|----------------------|---------|-------------------------|-------------------------|
| Centro de Mídias                             | - Antecipada         |         |                         |                         |
| Dados Abertos                                |                      |         | + Nova Inscrição Com RA | + Nova Inscrição Sem RA |
| Diário de Classe                             |                      |         |                         |                         |
| Atribuição Inicial                           | - Pesquisa Por:      | RA -    |                         |                         |
| Financeiro                                   | Ano Letivo:          | 2021    |                         |                         |
| Gestão DE/SEE                                | - Fase de Inscrição: | TODAS - |                         |                         |
| Gestão do Sistema                            | RA:                  |         | - / -                   |                         |
| Gestão Escolar                               |                      |         |                         | Q Pesquisar Limpar      |
| Ações de<br>Monitoramento -<br>COVID-19      |                      |         |                         |                         |
| Cadastro de Alunos                           |                      |         |                         |                         |
| Censo Escolar                                |                      |         |                         |                         |
| Coleta                                       | •                    |         |                         |                         |
| Configurações &<br>Parâmetros                | •                    |         |                         |                         |
| Definição                                    |                      |         |                         |                         |
| Informações dos<br>Alunos / Classes          |                      |         |                         |                         |
| Inscrição                                    |                      |         |                         |                         |
| Inscrição - Matrí cula<br>Antecipada e CEEJA |                      |         |                         |                         |

Para a <u>rede particular</u>, é possível realizar a matrícula sem realizar a antecipadamente a inscrição, dessa forma, basta ir direto para
<u>"Caminho para o Menu</u> <u>Matrícula</u>" (pág. 19).

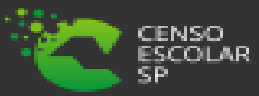

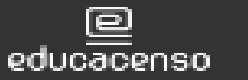

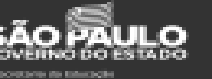

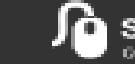

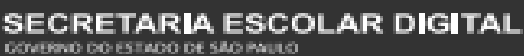

Para que seja realizada a inscrição do aluno que ainda não possua "<u>RA</u>", é necessário selecionar a opção "<u>Nova Inscrição Sem RA</u>":

Inscrição de Alunos - Programa de Matrícula Antecipada

|                    |         | + Nova Inscrição C | om RA | + Nova Inscrição Sem RA |
|--------------------|---------|--------------------|-------|-------------------------|
| Pesquisa Por:      | RA -    |                    |       |                         |
| Ano Letivo:        | 2021    |                    |       |                         |
| Fase de Inscrição: | TODAS - |                    |       |                         |
| RA:                |         | - /                | •     |                         |
|                    |         |                    |       | Q Pesquisar Limpar      |

Será aberta uma nova tela para que seja preenchido os dados pessoais do aluno que terá feita a criação de seu RA e então a sua inscrição:

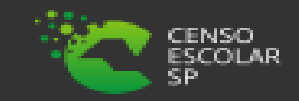

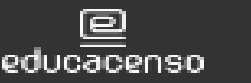

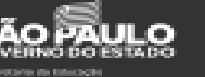

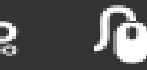

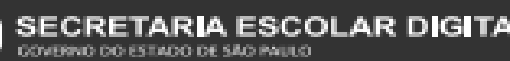

### Os campos obrigatórios para preenchimento são:

#### Aba Dados Pessoais:

- ✓ Nome;
- ✓ Sexo;
- ✓ Raça/Cor;
- Data de Nascimento;  $\checkmark$
- Nome da Mãe;  $\checkmark$
- Nacionalidade;  $\checkmark$
- UF de Nascimento;  $\checkmark$
- Município de Nascimento.  $\checkmark$

#### Aba Documentos:

- ✓ Preencher os campos de documentação (CPF; RG; Certidão de Nascimento);
- ou
- ✓ Justificativa da falta de Documentação.

- Aba Endereço Residencial:
- $\checkmark$  CEP;
- ✓ Localização/Zona de Residência;
- ✓ Localização Diferenciada;
- Endereço №;
- Bairro;  $\checkmark$
- $\checkmark$  Cidade UF;
- ✓ Latitude/Longitude (Geolocalização).

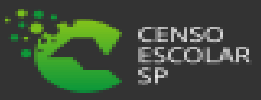

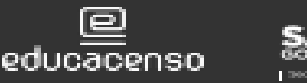

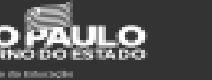

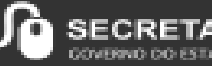

| Inscrição de Aluno sem R.A                | ×                  |
|-------------------------------------------|--------------------|
| Dados Pessoais Documentos Deficiência End | lereço Residencial |
| Nome:                                     | ALUNO EXEMPLO      |
| Nome Social(DECR.55588/10):               | ₽ Ajuda            |
| Nome Afetivo (Lei Nº 16.785/18):          | Q Ajuda            |
| Sexo:                                     | Feminino -         |
| Raça/Cor:                                 | NÃO DECLARADA 🔻    |
| Idade Mínima Especial:                    |                    |
| Data de Nascimento:                       | Idade              |
| Falecimento:                              |                    |
| Refugiado:                                |                    |
| E-Mail:                                   |                    |
| E-Mail Google:                            |                    |
| E-Mail Microsoft:                         |                    |
| Nome da Mãe:                              | MAE ALUNO EXEMPLO  |
| Nome do Pai:                              |                    |

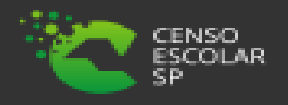

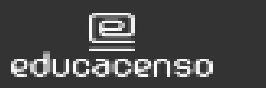

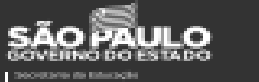

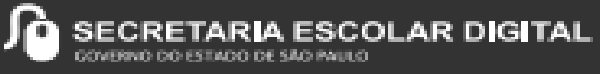

Após preenchido os campos, basta clicar em "<u>Salvar</u>" que será apresentada a mensagem que o aluno foi cadastrado, será gerado o número do "<u>RA</u>", e então basta selecionar a opção "<u>Continuar</u>":

## Sucesso Aluno cadastrado com sucesso. Nome: ALUNO EXEMPLO RA: 000122733677-9/SP

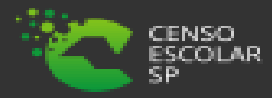

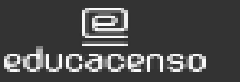

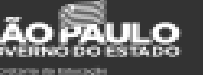

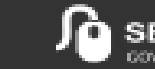

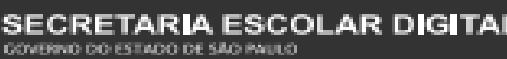

Ins

Após ser gerado o RA e ter clicado em continuar, será aberto o campo de inscrição (todos os campos desta tela são obrigatórios), é necessário realizar o preenchimento e posteriormente clicar em "<u>Salvar</u>":

| crição de Aluno | ×                                                            |
|-----------------|--------------------------------------------------------------|
| Ano Letivo:     | 2021                                                         |
| Diretoria:      | ······································                       |
| Município:      | ···                                                          |
| Fase:           | INSCRICAO DE ALUNO FORA DA REDE PUBLICA - ENSINO FUNDAMEN" - |
| Rede de Ensino: | ESTADUAL - SE 🔹                                              |
| Escola:         |                                                              |
| Unidade:        |                                                              |
| Tipo de Ensino: | ENSINO FUNDAMENTAL DE 9 ANOS                                 |
| Serie/Ano:      | 1° ANO -                                                     |
| Turno Integral: |                                                              |
|                 | Salvar Voltar                                                |

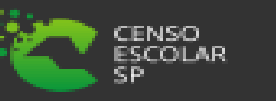

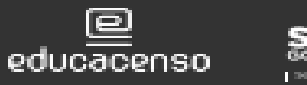

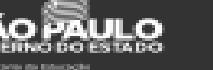

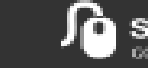

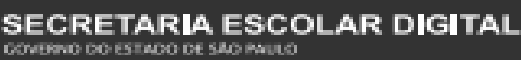

Será apresentada então, a mensagem de que a inscrição foi realizada com sucesso:

#### Sucesso

Inscrição salva com sucesso.

Nome: ALUNO EXEMPLO RA: 000122733677-9/SP Após a inscrição realizada, basta seguir para efetivação da matrícula manual em "<u>Caminho</u> <u>para o Menu Matrícula</u>" (pág. 19) ou aguardar a compatibilização.

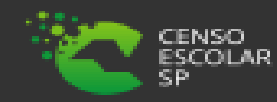

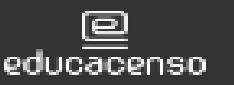

Fechar

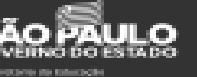

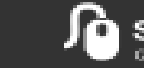

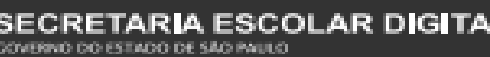

Esta opção é para aqueles alunos que já possuem RA e por algum motivo estavam fora da rede pública. É necessário verificar se já não existe uma inscrição para o aluno em questão antes de prosseguir com a nova inscrição:

 ✓ Para isso, basta pesquisar o RA do aluno na tela de inscrição (Início > Gestão Escolar > Cadastro de Alunos > Inscrição > Inscrição – Matrícula Antecipada e CEEJA):

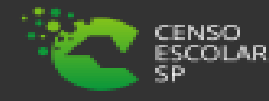

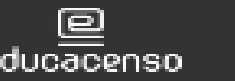

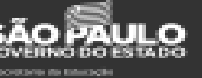

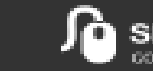

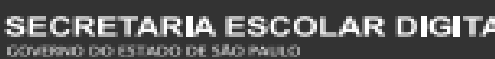

#### Inscrição de Alunos - Programa de Matrícula Antecipada

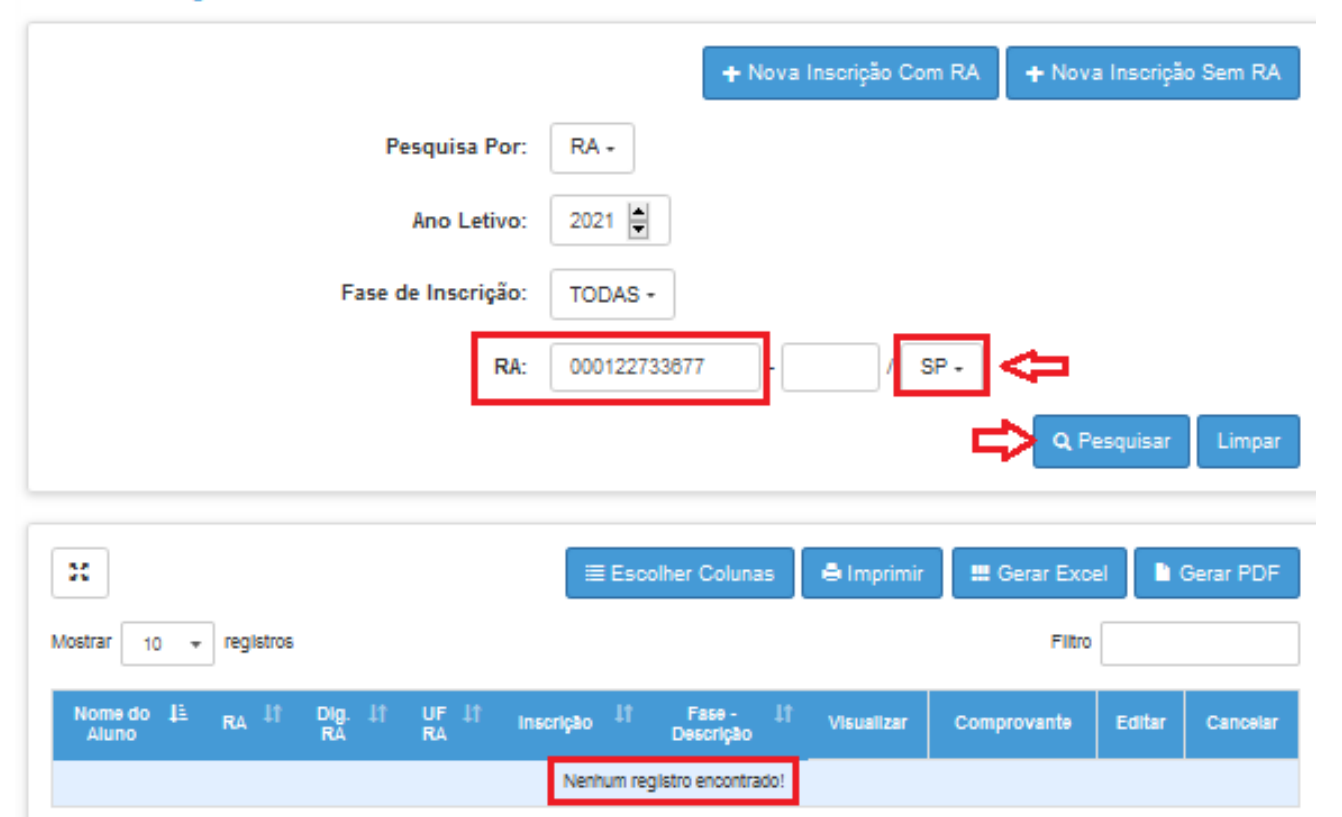

 Importante: para a pesquisa é necessário informar a UF.

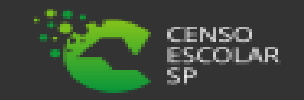

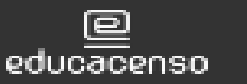

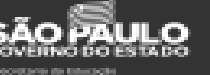

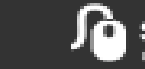

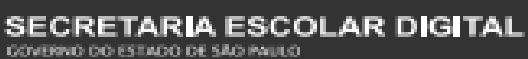

Em nosso exemplo, o aluno não possui uma inscrição ativa, dessa forma, podemos prosseguir com a sua inscrição, para isso é necessário selecionar a opção "<u>Nova Inscrição Com RA</u>":

Inscrição de Alunos - Programa de Matrícula Antecipada

|                                                    | + Nova Inscrição Com RA + Nova Inscrição Sem RA                                     |
|----------------------------------------------------|-------------------------------------------------------------------------------------|
| Pesquisa Por:                                      | RA -                                                                                |
| Ano Letivo:                                        | 2021                                                                                |
| Fase de Inscrição:                                 | TODAS -                                                                             |
| RA:                                                | 000122733677 - / SP -                                                               |
|                                                    | Q Pesquisar Limpar                                                                  |
|                                                    |                                                                                     |
| 32                                                 | ≣ Escolher Colunas 🖨 Imprimir 🛄 Gerar Excel 📔 Gerar PDF                             |
| Mostrar 10 + registros                             | Filtro                                                                              |
| Nomedo L≟ RA L↑ Dig. L↑ UF L↑ in<br>Aluno RA RA RA | scrição <sup>1</sup> † Fase - <sup>1</sup> † Visualizar Comprovante Editar Cancelar |
|                                                    |                                                                                     |

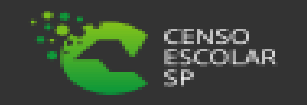

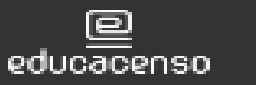

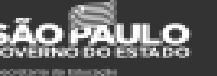

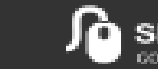

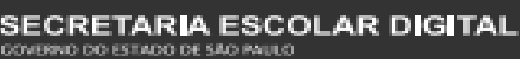

## Será solicitado que inclua o número do "<u>RA</u>" e então vá na "<u>Lupa – Pesquisar</u>":

Inscriç

| Inscrição de Aluno | - Pesquisar               | ×      |
|--------------------|---------------------------|--------|
|                    | RA: 000122733677 - / SP + | ]      |
|                    | Q Pesquisar               | Voltar |
|                    |                           |        |

 Após informado o RA, será aberto o campo de inscrição (todos os campos desta tela são obrigatórios), é necessário realizar o preenchimento e posteriormente clicar em "<u>Salvar</u>":

| o de Aluno      | X                                                            |
|-----------------|--------------------------------------------------------------|
| Ano Letivo:     | 2021                                                         |
| Diretoria:      | • • • • • • • • • • • • • • • • • • •                        |
| Município:      |                                                              |
| Fase:           | INSCRICAO DE ALUNO FORA DA REDE PUBLICA - ENSINO FUNDAMEN" 🔻 |
| Rede de Ensino: | ESTADUAL - SE 🔻                                              |
| Escola:         | · · · · · · · · · · · · · · · · · · ·                        |
| Unidade:        | ••••••                                                       |
| Tipo de Ensino: | ENSINO FUNDAMENTAL DE 9 ANOS                                 |
| Serie/Ano:      | 1° ANO ~                                                     |
| Turno Integral: |                                                              |
|                 |                                                              |

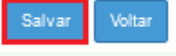

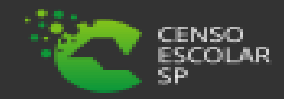

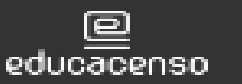

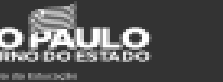

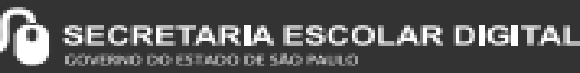

| Dados do Aluno          |           |                 |        |              |        |           |            |                      |  |
|-------------------------|-----------|-----------------|--------|--------------|--------|-----------|------------|----------------------|--|
| Dados Pessoais Do       | ocumentos | Deficiência     | Ende   | ereço Reside | ncial  | Telefones | Matrículas | Indicação Transporte |  |
| Histórico do Transporte | Interess  | e Rematrí cula  | Res    | ponsáveis    |        |           |            |                      |  |
|                         |           | Data de Altera  | ação:  | 15/03/202    | 1      |           |            |                      |  |
|                         |           | N               | lome:  | ALUNO E      | XEMPLO | )         |            |                      |  |
|                         |           | Data de Nascim  | ento:  | 11/03/201    | 5      |           | 6 anos     |                      |  |
|                         | 1.1       | Nome da         | Mãe:   | MAE ALUI     | NO EXE | MPLO      |            |                      |  |
|                         |           | Nome do         | o Pai: |              |        |           |            |                      |  |
|                         |           | Raça            | /Cor:  | NÃO DEC      | CLARAE | - A       |            |                      |  |
|                         | lda       | ade Minima Espe | ecial: |              |        |           |            |                      |  |
|                         |           |                 | RA:    | 00012273     | 3677   | - 9       | / SP       |                      |  |
|                         |           | Código          | Inep:  |              |        |           |            |                      |  |
|                         |           | Nacionalio      | dade:  | Brasileiro   | •      |           |            |                      |  |
|                         |           | UF de Nascim    | ento:  | SP 🔹         |        |           |            |                      |  |
|                         |           |                 |        |              |        |           |            |                      |  |

Neste momento será direcionado então à ficha do aluno para que os dados sejam validados e se houver dados faltantes sejam preenchidos. Após a validação/inserção de dados, basta ir em "<u>Atualizar</u>":

IMPORTANTE: Para alunos que já tiveram matrícula em algum momento da vida escolar, muito provavelmente estes já possuem Código INEP – (ID INEP), o Código INEP (ID) é composto por **12 números**, e neste momento, é importante que este ID seja informado no campo "<u>Código INEP</u>" na Ficha do Aluno.

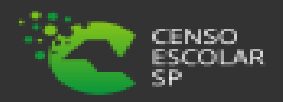

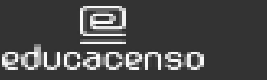

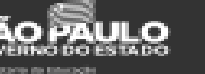

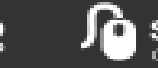

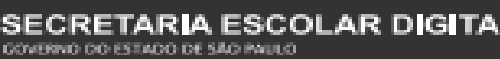

Ao atualizar as informações cadastrais do aluno, será apresentada então, a mensagem de que a inscrição foi realizada com sucesso:

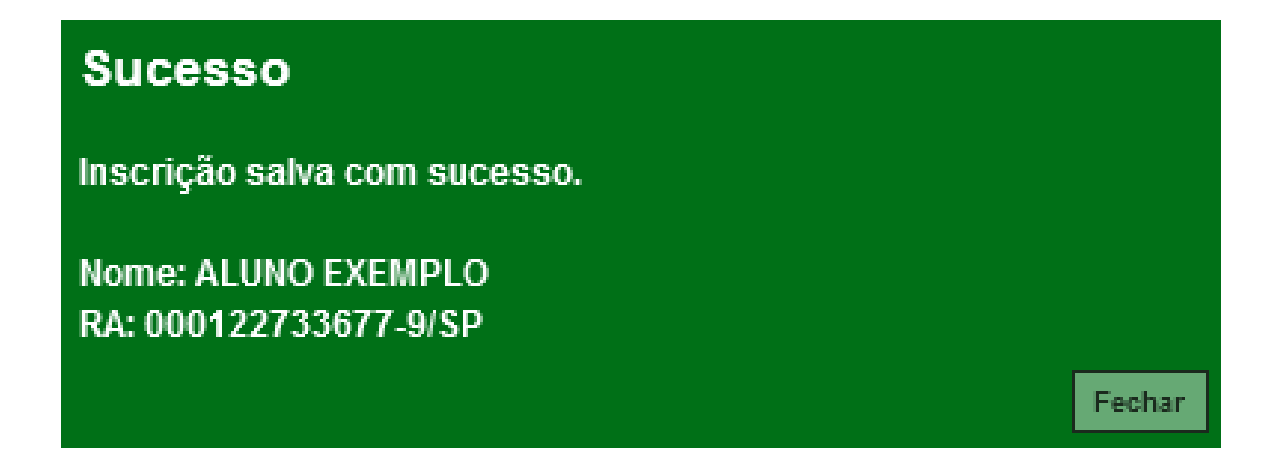

 Após a inscrição realizada, basta seguir para efetivação da matrícula manual em "<u>Caminho para menu matrícula</u>" (pág. 19) ou aguardar a compatibilização.

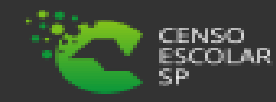

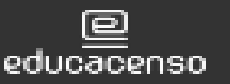

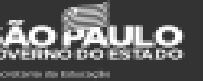

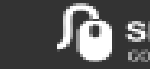

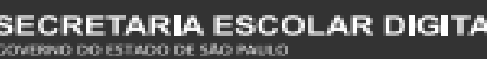

## Caminho para o Menu Matrícula

| Início » Gestão Escolar » Cadastro de Alunos » Matríc | ula » Matricular Aluno(a) |
|-------------------------------------------------------|---------------------------|
| Q Acesso rápido                                       | Consulta Matrícula        |
| Aluno                                                 | •                         |
| Dados Abertos                                         |                           |
| Diário de Classe                                      |                           |
| Atribuição Inicial                                    |                           |
| Financeiro                                            | · · ·                     |
| Gestão DE/SEE                                         |                           |
| Gestão do Sistema                                     |                           |
| Gestão Escolar                                        |                           |
| Ações de Monitoramento - COVID-19                     | -                         |
| Cadastro de Alunos                                    | •                         |
| Censo Escolar                                         |                           |
| Coleta                                                | •                         |
| Definição                                             | •                         |
| Informações dos Alunos / Classes                      |                           |
| Inscrição                                             | •                         |
| Matrícula                                             | -                         |
| Classificar Lista de Presença                         |                           |
| Matrí cular Aluno CEEJA                               |                           |
| Matricular Aluno(a)                                   |                           |

Para pesquisar o menu "<u>Matrícula</u>", é necessário acessar o seguinte caminho:

 Início > Gestão Escolar > Cadastro de Alunos > Matrícula > Matricular Aluno (a)

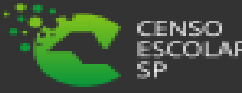

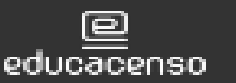

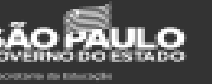

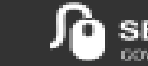

Para a matrícula, é necessário estar em tela na classe a qual o aluno será matriculado. Para pesquisar a classe, existem 3 formas, por "<u>número de classe</u>", por "<u>código CIE</u>" (escola) e pelos "<u>Filtros</u>":

#### **Consulta Matrícula**

| Pesquisa Por: | N° de Classe + |                      |
|---------------|----------------|----------------------|
| Nº Classe:    |                |                      |
|               | Nº de Classe   |                      |
|               | Filtros        | Q Pesquisar 💁 Limpar |
|               | Código CIE     |                      |

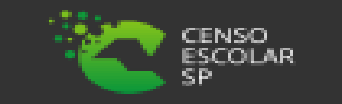

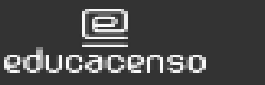

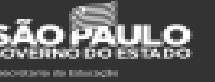

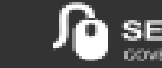

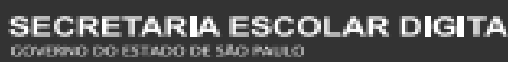

Por "<u>número de classe</u>", é necessário saber o número da classe, para inseri-lo no campo indicado: Por "<u>código CIE</u>", é necessário saber o número do código CIE da escola, para inseri-lo no campo indicado e selecionar a unidade a qual a matrícula será realizada:

#### **Consulta Matrícula**

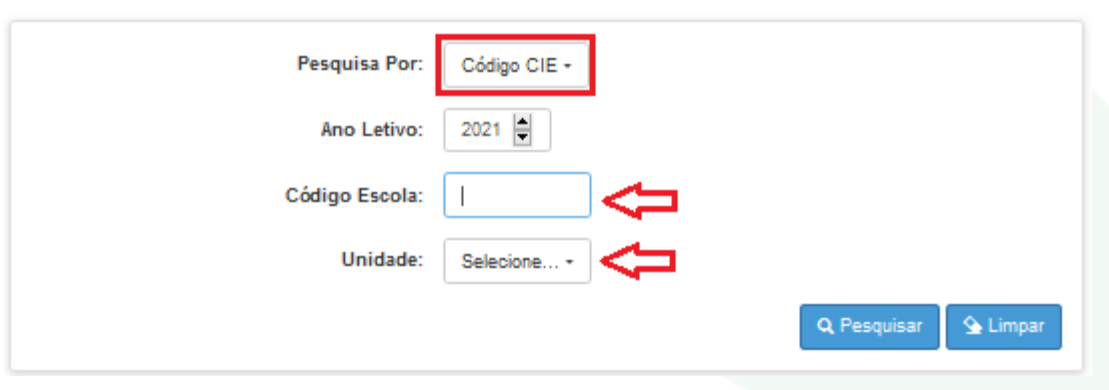

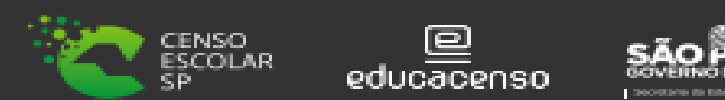

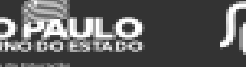

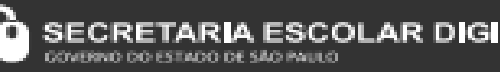

21

#### Consulta Matrícula

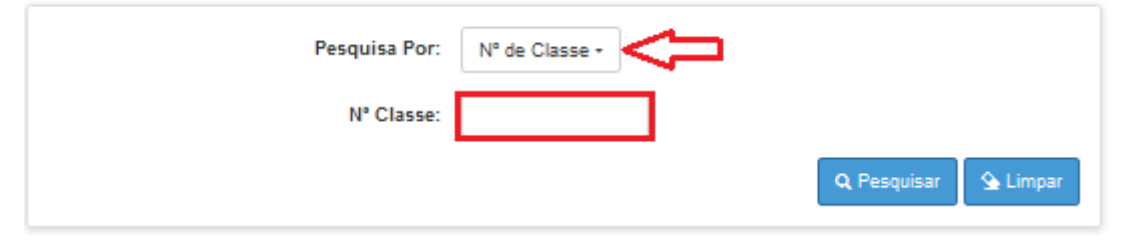

Para este tipo de pesquisa e para a pesquisa por "<u>Filtros</u>", a pesquisa irá trazer todas as classes para a escola informada, e então posteriormente, selecionar a classe a ser realizada a matrícula. Lembrando que para este tipo de pesquisa o ano letivo já vem preenchido por padrão o ano letivo vigente.

#### Consulta Matrícula

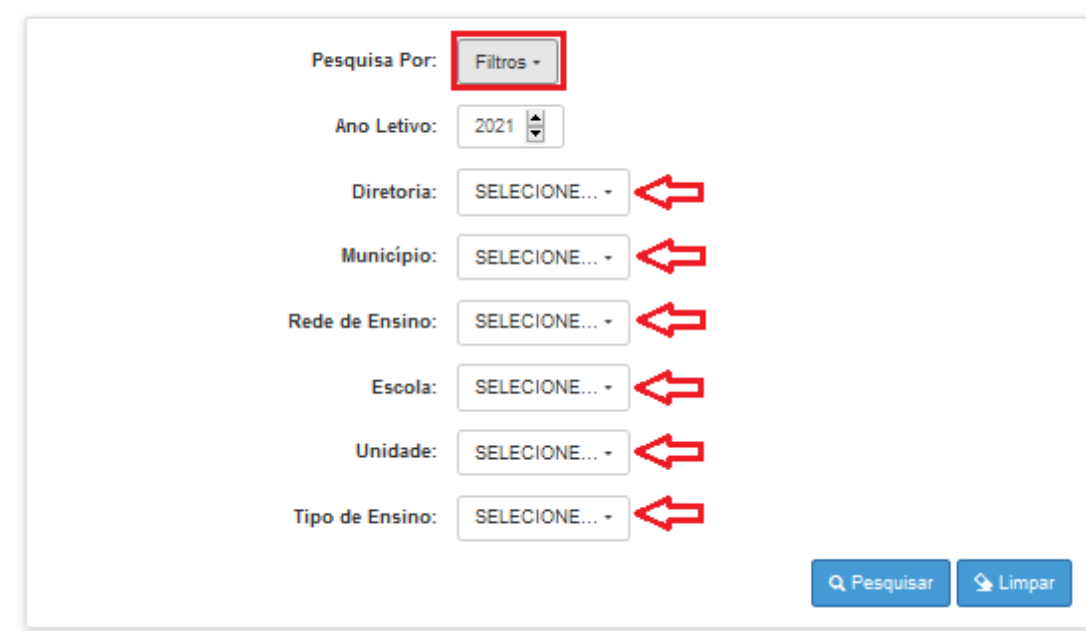

 ✓ Por "<u>Filtros</u>", é necessário informar nos campos <u>Diretoria</u>, <u>Município</u>, <u>Rede de Ensino</u>, <u>Escola</u> e a <u>Unidade</u> a qual a matrícula será realizada:

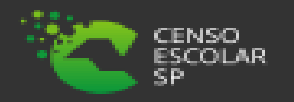

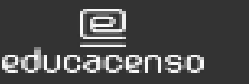

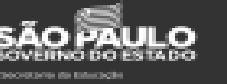

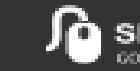

No caso da pesquisa por "<u>Filtros</u>", no campo "<u>Tipo de Ensino</u>" o combo será carregado com os tipos de ensino existentes na opção Coleta.

### **Consulta Matrícula**

| Pesquisa Por:   | Filtros -                                                                                            |        |
|-----------------|----------------------------------------------------------------------------------------------------|--------|
| Ano Letivo:     |                                                                                                    |        |
| Diretoria:      | SELECIONE                                                                                            |        |
| Município:      | ATIVIDADES CURRICULARES DESPORTIVAS (ACD)<br>EDUCACAO ESPECIAL - DI - SALA DE RECURSO                |        |
| Rede de Ensino: | EJA ENSINO MEDIO<br>EJA FUNDAMENTAL - ANOS FINAIS<br>E la ELINDAMENTAL - ANOS EINAIS - MULTISSERIADA |        |
| Escola:         | ENSINO FUNDAMENTAL DE 9 ANOS                                                                         |        |
| Unidade:        | ENSINO MEDIO<br>NOVO ENSINO MÉDIO                                                                    | CMA -  |
| Tipo de Ensino: | SELECIONE                                                                                            |        |
|                 | Q Pesquisar                                                                                          | Limpar |

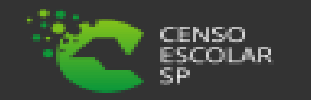

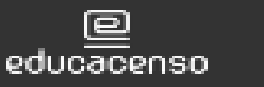

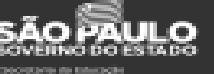

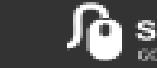

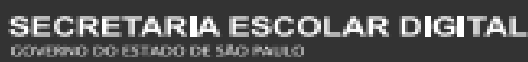

#### **Consulta Matrícula**

| Pesquisa Por:   | Filtros -                             |
|-----------------|---------------------------------------|
| Ano Letivo:     | 2021                                  |
| Diretoria:      | · · · · · · · · · · · · · · · · · · · |
| Município:      | · · · · · · · · · · · · · · · · · · · |
| Rede de Ensino: | ESTADUAL - SE +                       |
| Escola:         |                                       |
| Unidade:        |                                       |
| Tipo de Ensino: | ENSINO FUNDAMENTAL DE 9 ANOS -        |
|                 | Q Pesquisar 💁 Limpar                  |
|                 |                                       |

| ×                |                      |                                    |                      |                            | ≣ Escolher              | Colunas 🛛 🖨 li            | mprimir 🛛           | 🖁 Gerar Exce      | I 📔 Gera   | ar PDF |
|------------------|----------------------|------------------------------------|----------------------|----------------------------|-------------------------|---------------------------|---------------------|-------------------|------------|--------|
| Mostrar 10       |                      |                                    |                      |                            |                         |                           |                     | Filtro            |            |        |
| Nr. ↓†<br>Classe | Escola <sup>1†</sup> | Tipo de 🛛 🕸<br>Ensino              | Sêrle <sup>1</sup> î | Turma <sup>1†</sup>        | Capacidade 11<br>Fisica | Alunos ‡†<br>Matriculados | Alunos 11<br>Ativos | Vagas ↓†<br>Disp. | Visualizar | Editar |
| :                |                      | ENSINO<br>FUNDAMENTAL<br>DE 9 ANOS | 6                    | 6" ANO B<br>TARDE<br>ANUAL | 37                      | 38                        | 34                  | 3                 | ٩٢         | >/     |
| :                |                      | ENSINO<br>FUNDAMENTAL<br>DE 9 ANOS | 6                    | 6° ANO A<br>MANHA<br>ANUAL | 37                      | 42                        | 35                  | 2                 | ۹          | 1      |

Clique na "<u>Lupa - Pesquisar</u>" para pesquisar e serão carregadas todas as classes coletadas correspondentes ao tipo ensino selecionado – Clique no "<u>lápis</u>" para carregar em tela a classe onde o aluno será matriculado:

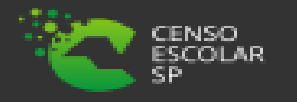

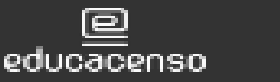

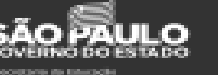

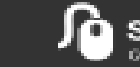

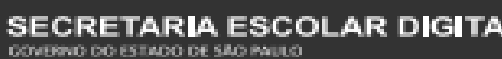

## Realizar a Matrícula do Aluno

# Após selecionar classe, é necessário selecionar a opção "<u>Adicionar</u>":

| Escola:                                                           |                                                                         | x                                               |
|-------------------------------------------------------------------|-------------------------------------------------------------------------|-------------------------------------------------|
|                                                                   | 🖍 Remanejar para e                                                      | sta Turma 🕇 Adicionar 🕇 Adicionar Sem RA        |
| Ano Letivo: 2021                                                  | Data Início: 08/02/2021                                                 | Cadastrados: 38                                 |
| Tipo de Ensino: ENSINO FUNDAMENTAL DE 9                           | Data Fim: 23/12/2021                                                    | Qtd.Transferidos: 1                             |
| ANOS                                                              | Módulo Classe: 38                                                       | Abandonos: 0                                    |
| Iurma: 6° ANO B IARDE ANUAL                                       | Capacidade Física da classe: 37                                         | NCOM: 0                                         |
| Nr. Classe:                                                       | Vagas Disponíveis: 3                                                    | Outros: 3                                       |
| Sala: 006                                                         |                                                                         | Relação de Alunos PDF                           |
| *                                                                 |                                                                         |                                                 |
| Mostrar 10 👻 registros                                            |                                                                         | Filtro                                          |
| Tipo de <sup>1</sup> I† 1≟ 11 Nome do 11<br>Ensino Serie Nº Aluno | RA Dig. ÎÎ UF ÎÎ Data de ÎÎ Situação ÎÎ<br>RA RA RA Nascimento Situação | Data II Deficiência II Pós II data Trocar censo |

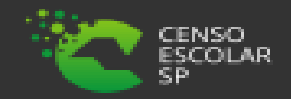

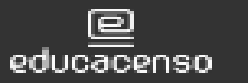

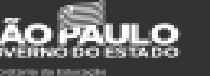

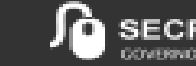

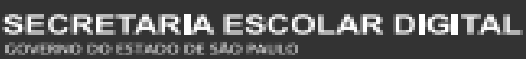

## Realizar a Matrícula do Aluno

Altere a data início da matrícula se necessário, (a data deve ser atual ou retroativa, data futura não é permitida) e insira o RA do aluno a ser matriculado:

| Adicionar Matrícula - Classe: 2000000 |             | × |
|---------------------------------------|-------------|---|
| Operação:                             | MATRICULA - |   |
| Número:                               | 0           |   |
| Data de Matrícula:                    | 15/03/2021  |   |
| RA:                                   | / SP -      |   |
| Nome Aluno:                           |             |   |
| Nascimento:                           |             |   |
| Idade Minima Especial:                |             |   |
|                                       |             |   |

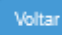

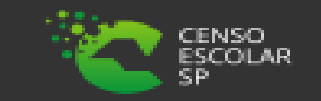

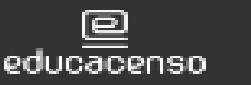

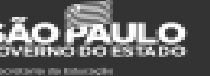

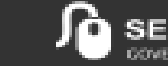

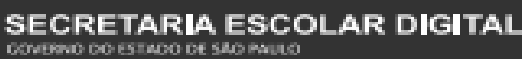

## Realizar a Matrícula do Aluno

Ao inserir o RA do aluno, será carregado em tela as informações de "<u>RA</u>" e "<u>Data de</u> <u>Nascimento</u>" sobre este, confira os dados e estando correto, clique em "<u>Salvar</u>":

|           | Operação:      | MATRICULA -        |
|-----------|----------------|--------------------|
|           | Número:        | 39                 |
| Data      | de Matrícula:  | 15/03/2021         |
| _         | RA:            | 122733874 3 / SP 👻 |
| C         | Nome Aluno:    | ALUNO EXEMPLO      |
|           | Nascimento:    | 11/03/2015         |
| Idade Mir | nima Especial: |                    |

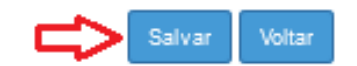

Após salvar, será apresentada então, a mensagem de que a matrícula foi realizada com sucesso:

Salvar Inclusão de dados realizada com sucesso. Fechar

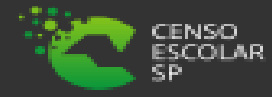

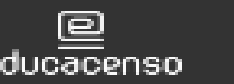

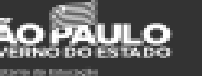

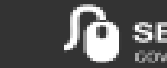

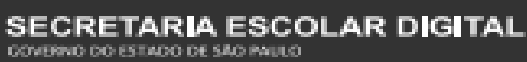

Para realizar a exclusão da matrícula é necessário estar em tela na classe a qual o aluno está matriculado, para isso é necessário utilizar os mesmos passos descritos na opção "<u>Caminho</u> <u>para menu Matrícula</u>" (pág. 19), "<u>Escolha o tipo de pesquisa</u>" (pág. 20) e selecionar o "<u>lápis</u>":

Início > Gestão Escolar > Cadastro de Alunos > Matrícula > Matricular Aluno (a)
Consulta Matrícula

| Pesquisa Por:                   | Filtros -                                                                                             |
|---------------------------------|----------------------------------------------------------------------------------------------------|
| Ano Letivo:                     | 2021                                                                                                  |
| Diretoria:                      |                                                                                                    |
| Município:                      |                                                                                                    |
| Rede de Ensino:                 | ESTADUAL - SE -                                                                                       |
| Escola:                         |                                                                                                    |
| Unidade:                        |                                                                                                    |
| Tipo de Ensino:                 | ENSINO FUNDAMENTAL DE 9 ANOS +                                                                        |
|                                 | Q Pesquisar 🦉 Limpar                                                                                  |
|                                 |                                                                                                    |
| *                               | I Escolher Colunas 🖨 Imprimir III Gerar Excel 🕨 Gerar PDF                                             |
| Mostrar 10 • registros          | Fitro                                                                                                 |
| Nr. If Escola If Tipo de Ensino | 11 Serie 11 Turma 11 Capacidade Fisica 11 Alunos Matriculados 11 Alunos 11 Vagas 11 Visualizar Editar |
| ENSINO FUNDAMENTAL DE 9 AN      | NOS 6 6' ANO B TARDE ANUAL 37 35 35 2 Q                                                               |
| ENSINO FUNDAMENTAL DE 9 AN      | NOS 6 6' ANO A MANHA ANUAL 37 42 35 2 Q 🖌                                                             |
| ENSINO FUNDAMENTAL DE 9 AN      | NOS 7 7' ANO B TARDE ANUAL 37 36 36 1 Q 🖌                                                             |

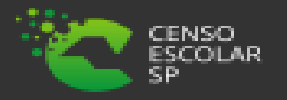

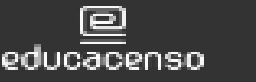

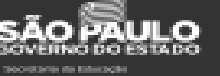

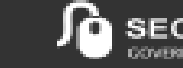

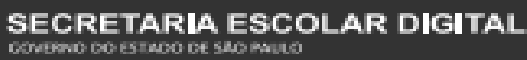

Após selecionar classe, é necessário encontrar o aluno matriculado, para isso é possível utilizar a opção "<u>Filtro</u>", e inserir o número do RA ou o nome do aluno:

| Escola: ::::: :::::::::::::::::::::::::::::                     |                                                            |                                          |                    |                                   |  |
|-----------------------------------------------------------------|------------------------------------------------------------|------------------------------------------|--------------------|-----------------------------------|--|
|                                                                 | <b>/</b> F                                                 | Remanejar para esta Turma                | + Adicionar + A    | Adicionar Sem RA                  |  |
| Ano Letivo: 2021                                                | Data Início: 08/02/2021                                    | Cadastrado                               | os: 35             |                                   |  |
| Tipo de Ensino: ENSINO FUNDAMENTAL DE 9                         | Data Fim: 23/12/2021                                       | Qtd.Transfe                              | eridos: 1          |                                   |  |
|                                                                 | Módulo Classe: 38                                          | Abandonos                                | a: 0               |                                   |  |
| Nr Classe                                                       | Capacidade Física da classe: 37                            | NCOM : 0                                 |                    |                                   |  |
| Sala: 006                                                       | Vagas Disponíveis: 2                                       | Outros: 3                                |                    |                                   |  |
|                                                                 |                                                            |                                          | 🗈 Relaçã           | io de Alunos PDF                  |  |
|                                                                 |                                                            |                                          |                    |                                   |  |
|                                                                 |                                                            |                                          |                    |                                   |  |
| Mostrar 10 👻 registros                                          |                                                            |                                          | Filtro             | 122733677                         |  |
| LT Nome LT LT Dig. LT UF LT Data<br>do RA RA RA Nascir<br>Aluno | a de 11 Situação II Data II<br>nento Situação Movimentação | LT Pos LT<br>Deficiência data T<br>censo | rocar Movimentação | Excluir Troca de<br>Nr<br>Chamada |  |
| 39 ALUNO 000122733677 9 SP 11/0                                 | 13/2015                                                    | Não                                      | 13 #               | ti ti                             |  |
| <                                                               |                                                            |                                          |                    | >                                 |  |

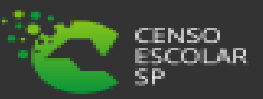

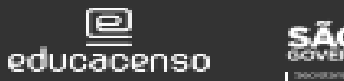

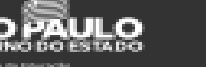

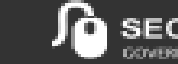

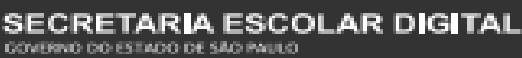

## Ao localizar o aluno, para realizar a exclusão de sua matrícula, é necessário selecionar o ícone da "<u>lixeira</u>":

| Escola:                                                      |                                                  |                                |                                                       |  |  |
|--------------------------------------------------------------|--------------------------------------------------|--------------------------------|-------------------------------------------------------|--|--|
|                                                              |                                                  | 🖊 Remanejar para esta Turma    | + Adicionar + Adicionar Sem RA                        |  |  |
| Ano Letivo: 2021                                             | Data Início: 08/02/2021                          | Cadastrad                      | os: 35                                                |  |  |
| Tipo de Ensino: ENSINO FUNDAMENTAL DE 9                      | Data Fim: 23/12/2021                             | Qtd.Transf                     | eridos: 1                                             |  |  |
|                                                              | Módulo Classe: 38                                | Abandono                       | s: 0                                                  |  |  |
| Iurma: 6° ANO B IARDE ANUAL                                  | Capacidade Física da classe: 37                  | NCOM: 0                        |                                                       |  |  |
| Nr. Classe.                                                  | Vagas Disponíveis: 2                             | Outros: 3                      |                                                       |  |  |
| Sala: 006                                                    |                                                  |                                | Relação de Alunos PDF                                 |  |  |
| Mostrar 10 👻 registros                                       |                                                  |                                | Filtro 122733677                                      |  |  |
| tt Nome Lt Lt Dig Lt UF Lt Dat<br>do RA RA RA Nasch<br>Aluno | a de 11 Iî Data I<br>mento Situação Movimentação | lt Deficiência data 1<br>censo | 'rocar Movimentação Excluir Troca de<br>Nr<br>Chamada |  |  |
| 39 ALUNO 000122733677 9 SP 11/                               | 03/2015                                          | Não                            | ¤ * ± ↓                                               |  |  |
| <                                                            |                                                  |                                | >                                                     |  |  |

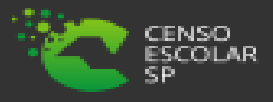

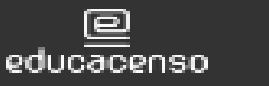

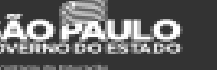

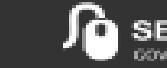

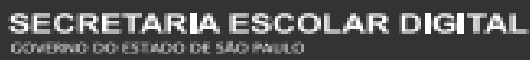

Será apresentada a mensagem de confirmação da exclusão da matrícula, basta clicar em "<u>Sim</u>":

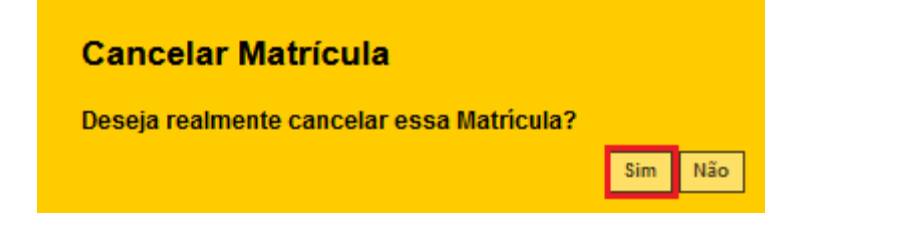

Fechar

## Será apresentada a mensagem de exclusão da matrícula realizada com sucesso:

**Cancelar Matrícula** 

Matrícula removida com sucesso!

ativa, só será permitida até 15 dias posteriores a data da matrícula para o perfil de escola. E para o perfil de Diretoria de Ensino será permita a exclusão da matrícula ativa até a data base do Censo Escolar, após isto, só será permitida a exclusão de matrículas com data início posterior a data base do Censo Escolar. Não é permitida a exclusão de

Atenção: para exclusão de matrícula

matrícula com movimentação.

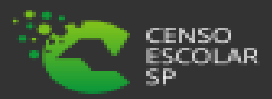

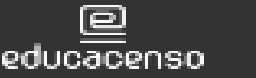

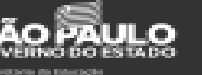

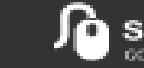

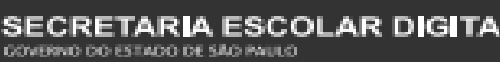

## Dúvidas e Solicitações

Esperamos que esse tutorial tenha auxiliado! Porém, se possuir outra dúvida ou encontrar alguma dificuldade, encaminhe uma ocorrência <u>https://atendimento.educacao.sp.gov.br/</u>

Assunto da ocorrência: CITEM – DEINF – Informação e Monitoramento Categoria: CGAB - Governo Aberto e Censo Escolar Subcategoria: Sistema de Cadastro de Alunos

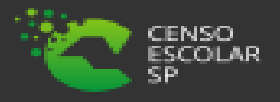

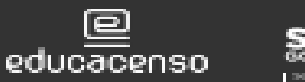

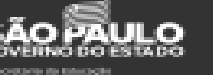

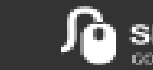

SECRETARIA ESCOLAR DIGITAL